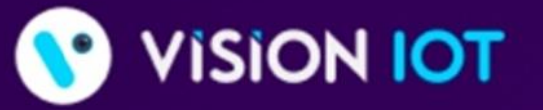

World's Most Customer-Centric IoT Platform for Retailers & CPGs

Learn why many of the Fortune 500 choose our trusted HARBOR IoT platform to connect, manage, and extract data from their remote assets

😑 Analytics 🥚 SaaS Applications 🗧 IoT Solutions

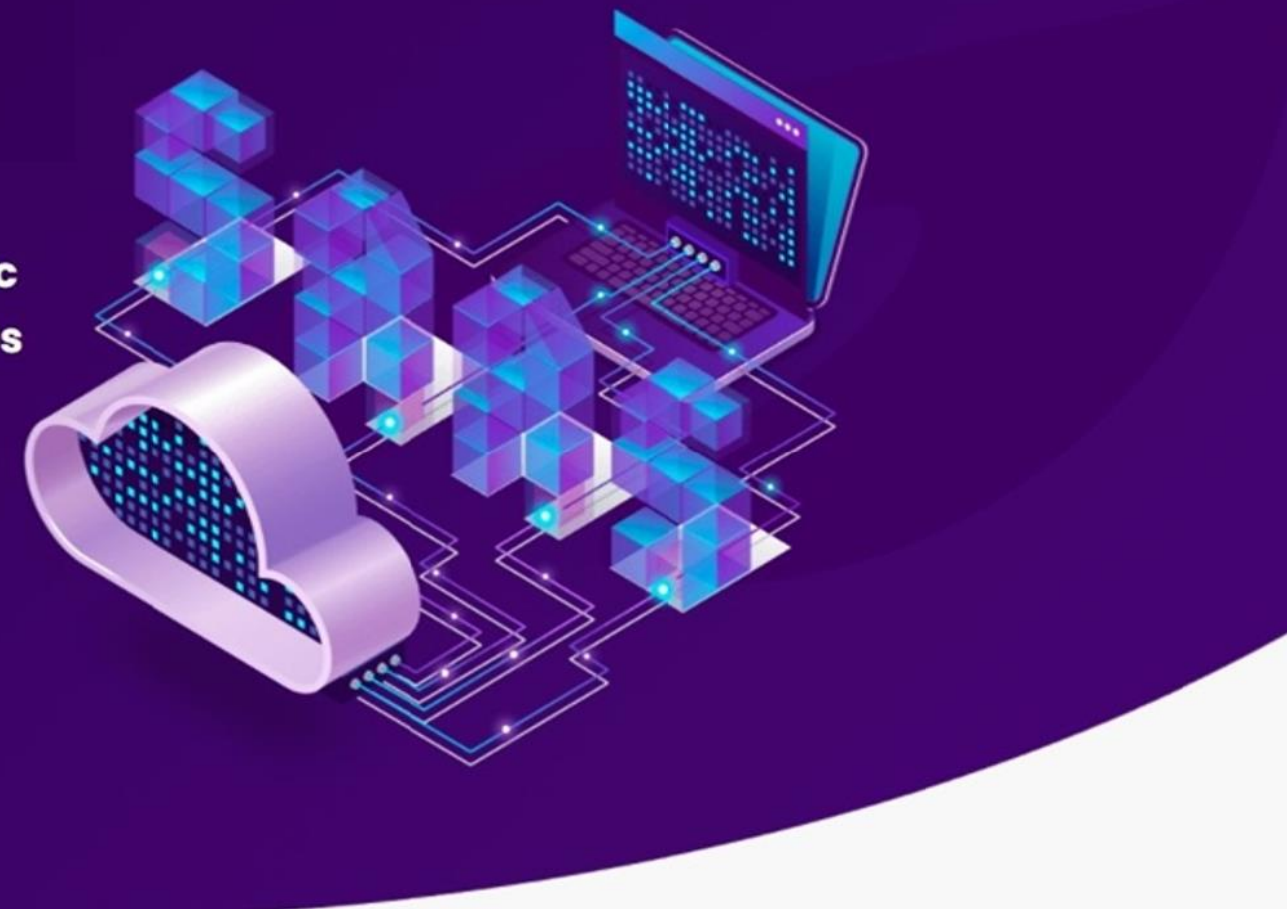

# **VH** Lite

### APPLICATION USER MANUAL

AUGUST | 2022

# **Application Installation**

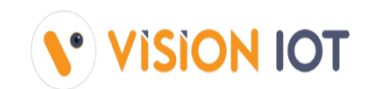

Open the Google Play Store Application and Search the "VH Lite VISION IOT" Application on Play Store and Install the Application.

URL: https://play.google.com/store/apps/details?id=com.ebestiot.vhlite

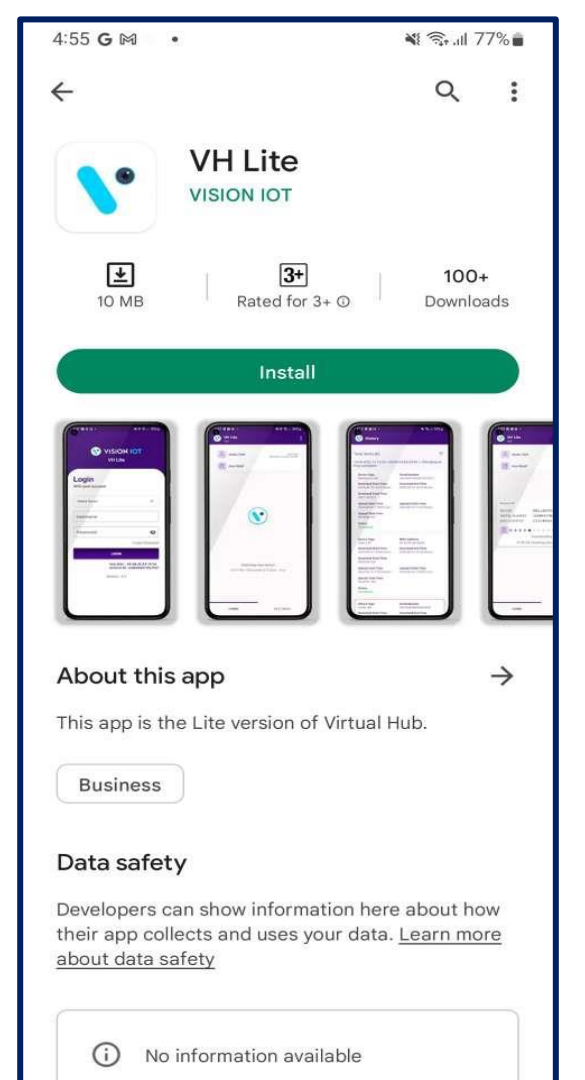

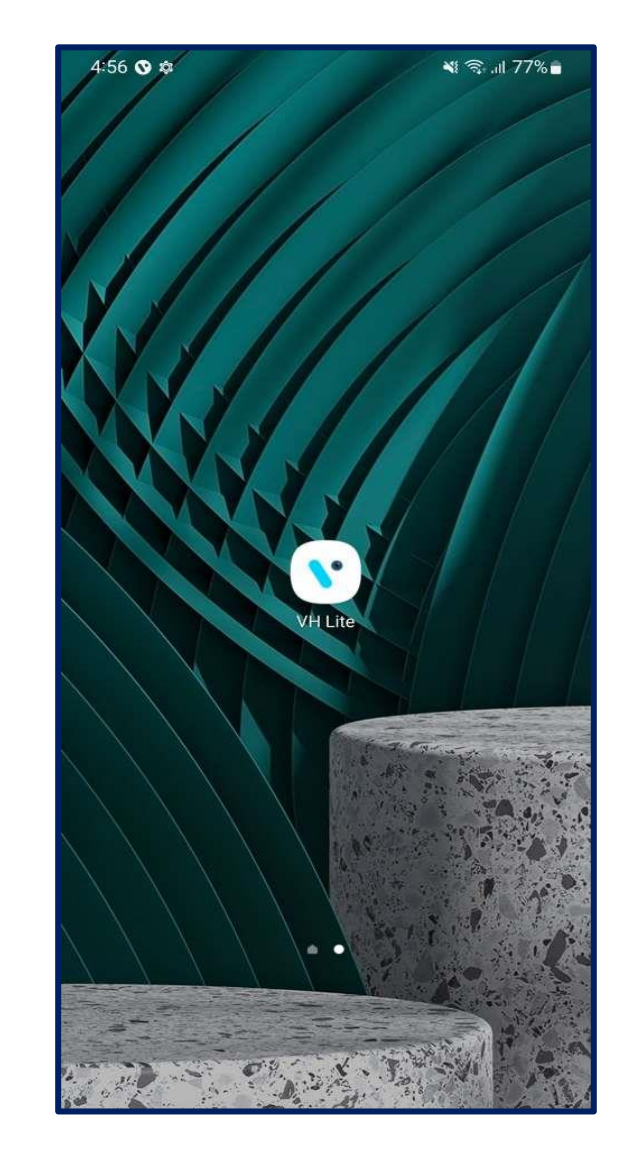

Login

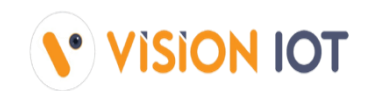

After successfully installing the VH Lite Application from Play Store. Open the Application, and the application will redirect to Login Page. Select the server from the server list and Login with valid Credentials.

| 4:59 🛇 🖻 🛇 🔸               | 💐 오 🖘 .il 76% 🖬                                            |
|----------------------------|------------------------------------------------------------|
| Vi:<br>Vi                  | SION IOT<br>H Lite                                         |
| Click here to Open t       | he Select Server option.                                   |
| Login<br>With your account |                                                            |
| Select Server              | ~                                                          |
| Username                   |                                                            |
| Password                   | Ø                                                          |
|                            | Forgot Password                                            |
|                            | OGIN                                                       |
| H                          | ub MAC : EE:6B:40:A9:19:FA<br>ndroid Id : ee6b40a919fa7547 |
| Ver                        | sion : 5.3                                                 |
|                            |                                                            |
|                            |                                                            |
|                            |                                                            |
|                            |                                                            |

| 4:59 🖪  | © ତ • ¥ ● 🧙 .il 76%                  | i  |
|---------|--------------------------------------|----|
|         | VISION IOT<br>VH Lite                |    |
| Open S  | Server option for the select server. |    |
| With yo | our account                          |    |
|         |                                      |    |
| Se      | elect Server                         |    |
| 0       | ) QA                                 |    |
| 0       | ) Vision lot                         |    |
| 0       | ) Atos Retail                        | c. |
|         | LOGIN                                |    |
|         | Hub MAC : EE:6B:40:A9:19:FA          |    |
|         | Version : 5.3                        |    |
|         |                                      |    |
|         |                                      |    |
|         |                                      |    |
|         |                                      |    |

| VH Lite                         |                                                       |  |
|---------------------------------|-------------------------------------------------------|--|
| Ise given credential for login. |                                                       |  |
| With your account               |                                                       |  |
| Atos Retail                     | •                                                     |  |
| Akash_Tech                      |                                                       |  |
| Password                        | è                                                     |  |
| <u>.</u>                        | Forgot Passv                                          |  |
|                                 | LOGIN                                                 |  |
| H                               | ub MAC : EE:6B:40:A9:19:<br>ndroid Id : ee6b40a919fa7 |  |
| Ver                             | sion : 5.3                                            |  |

# **Login Functionality**

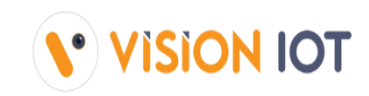

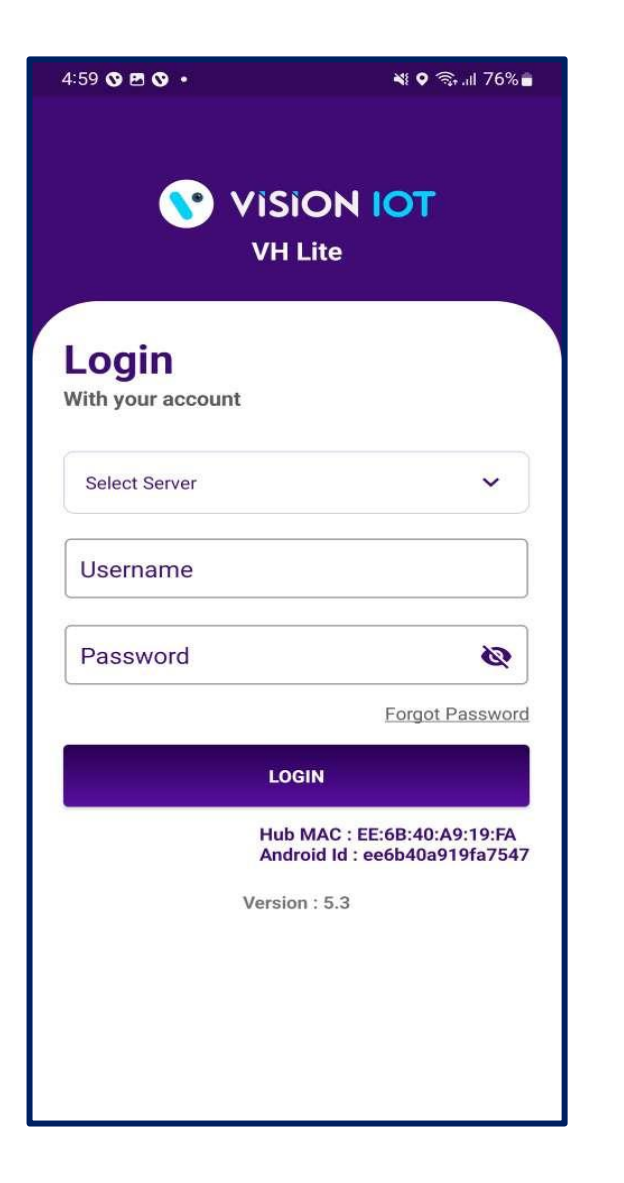

### Note:

Whitelist functionality support only two device type Carel and Nexo.

The app will be connected with the nearest device which is found in the whitelist.

Sometimes login button does not show on the login screen which means the app is fetching Lat-long from the mobile. without Lat-long users can't allow to log in.

# **Application Permission**

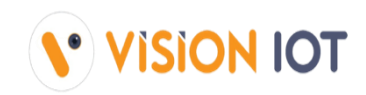

### After initial Installation & launch, the Application will ask for permission to access.

Choose Server: The server should be chosen here.

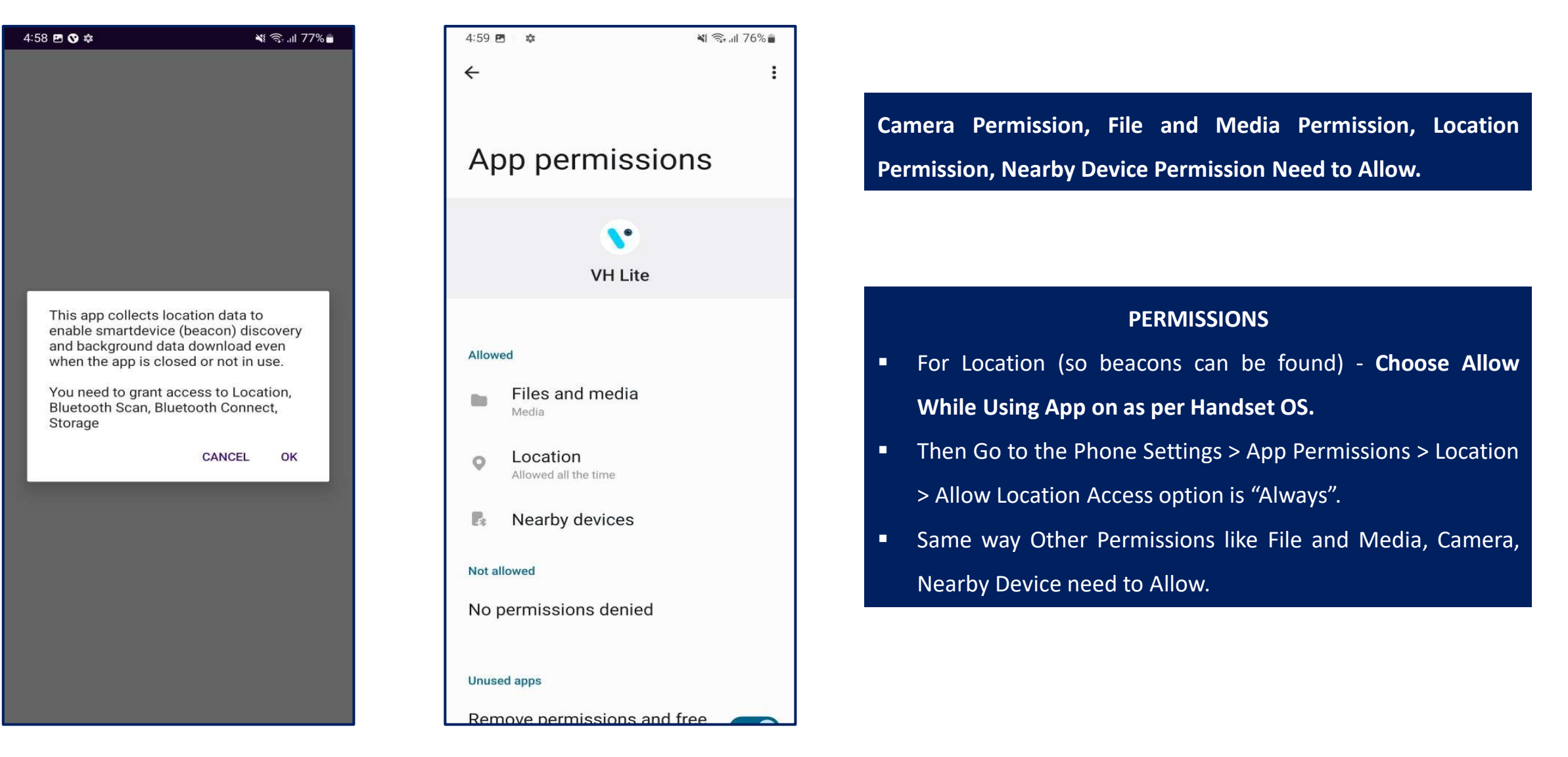

### **Home Screen**

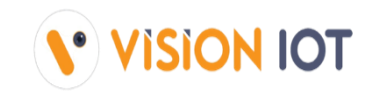

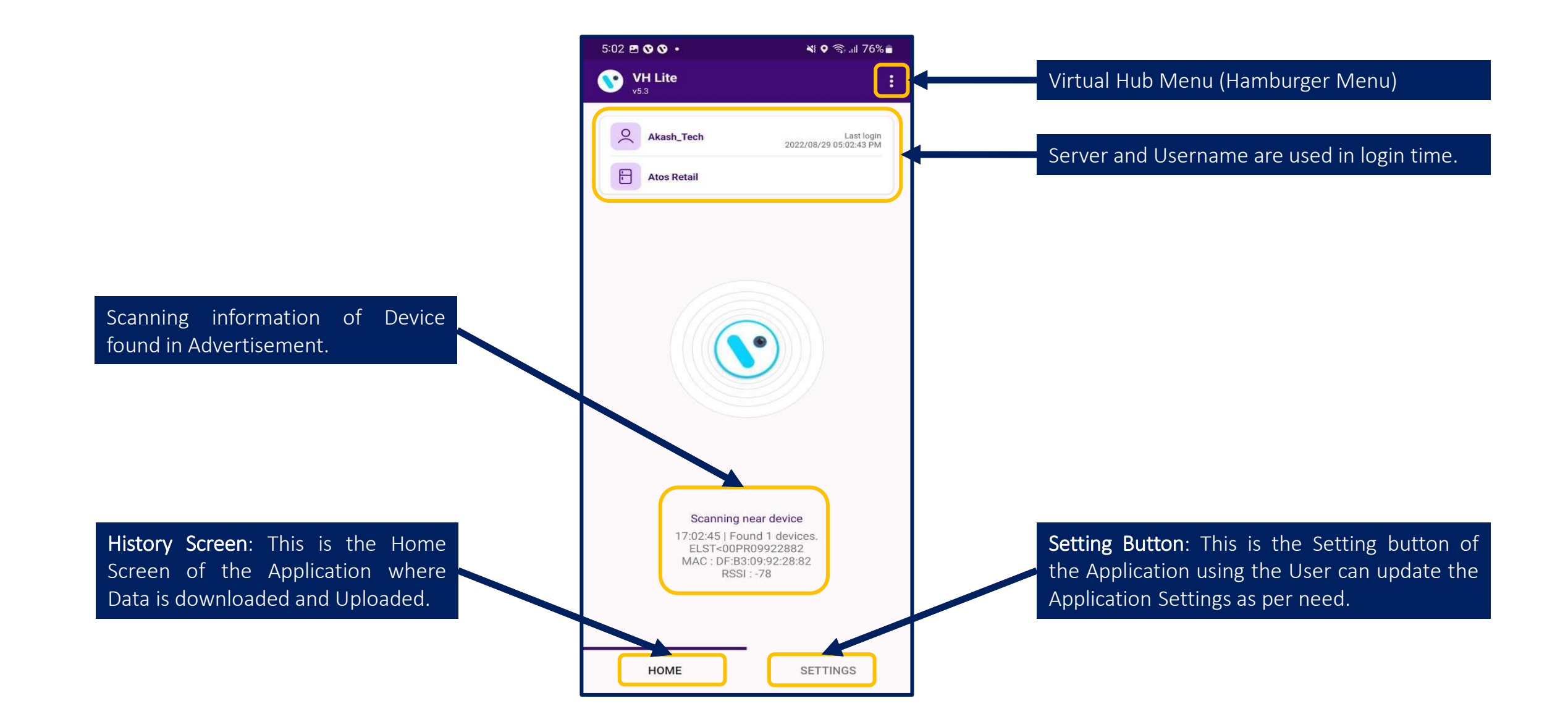

# **Device Connection and Data Download**

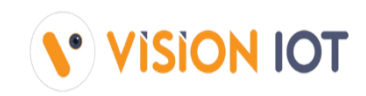

| 6:45 🕲 🎮 🖪 🔸  | ¥t ♥ 🗟 .il 53%∎                      |
|---------------|--------------------------------------|
| VH Lite       | Ĩ                                    |
|               |                                      |
| Akash_tech    | Last login<br>2022/08/30 06:45:26 PM |
| Atos Retail   |                                      |
|               |                                      |
|               |                                      |
|               |                                      |
|               |                                      |
| Device 2/2    |                                      |
| DEVICE        | THINC_DEVICE                         |
| SERIAL NUMBER | -<br>F8:FE:D3:EA:E6:BE               |
|               |                                      |
|               | Connecting                           |
| 18:4          | 45:54   Connecting                   |
|               |                                      |
|               |                                      |
|               |                                      |
|               |                                      |
|               |                                      |
|               |                                      |
|               |                                      |
|               | _                                    |
| HOME          | SETTINGS                             |
|               |                                      |
| Dovico Tupo a | nd SN are connecting in              |
|               |                                      |
| VH Process.   |                                      |

| Akash_tech    | Last login<br>2022/08/30 06:45:26 PM |
|---------------|--------------------------------------|
| Atos Retail   |                                      |
| Device 2/2    |                                      |
| DEVICE        | THINC_DEVICE                         |
| SERIAL NUMBER |                                      |
| MAC ADDRESS   | E8:FE:D3:EA:E6:BF                    |
|               | •••••                                |
| D             | ownloading 1/1                       |
| 18:46:2       | 1   Data Download:1/1                |
|               |                                      |
|               |                                      |

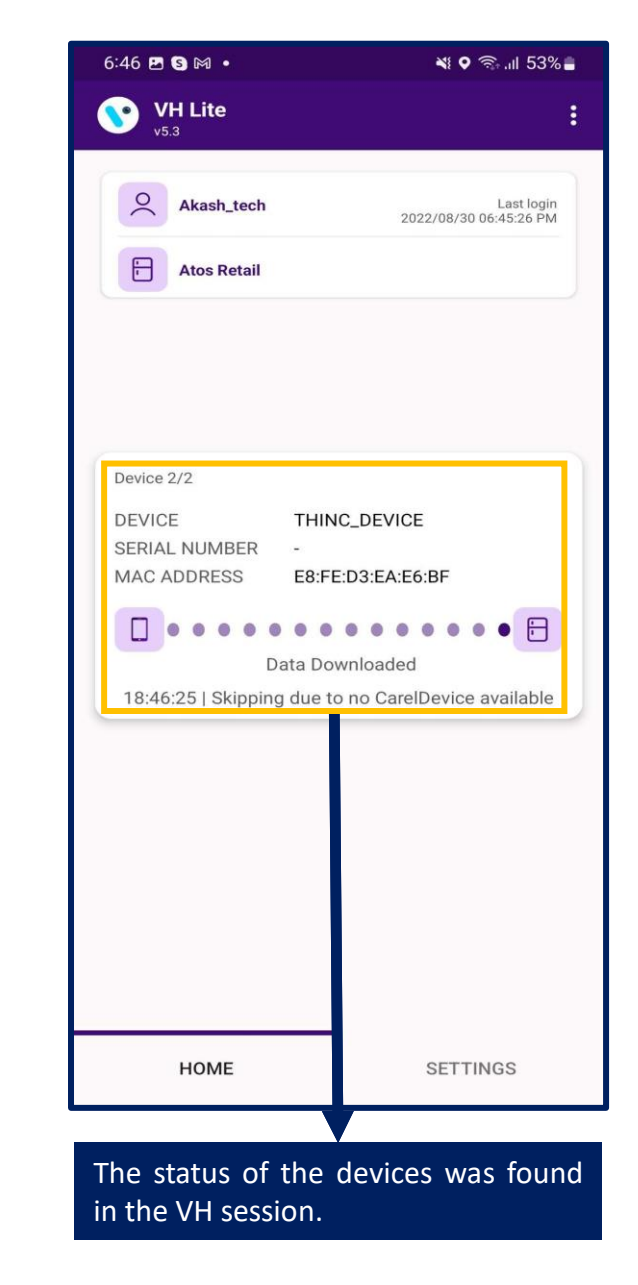

## **Device Data Download in Background**

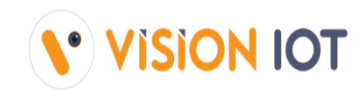

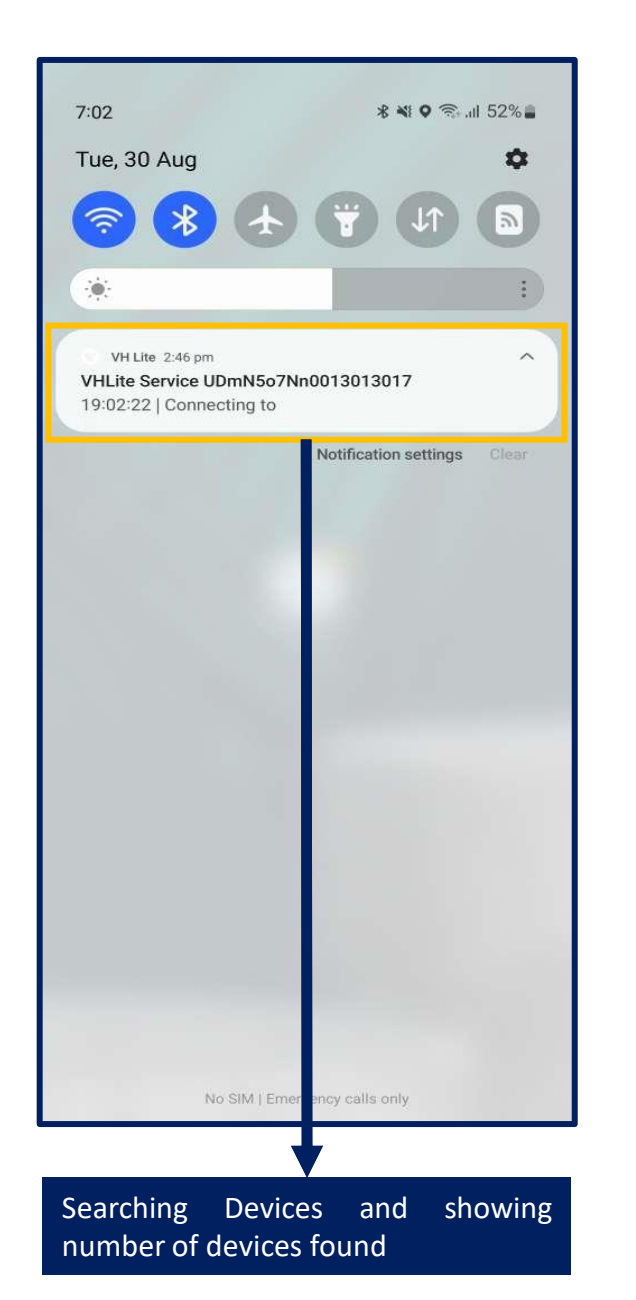

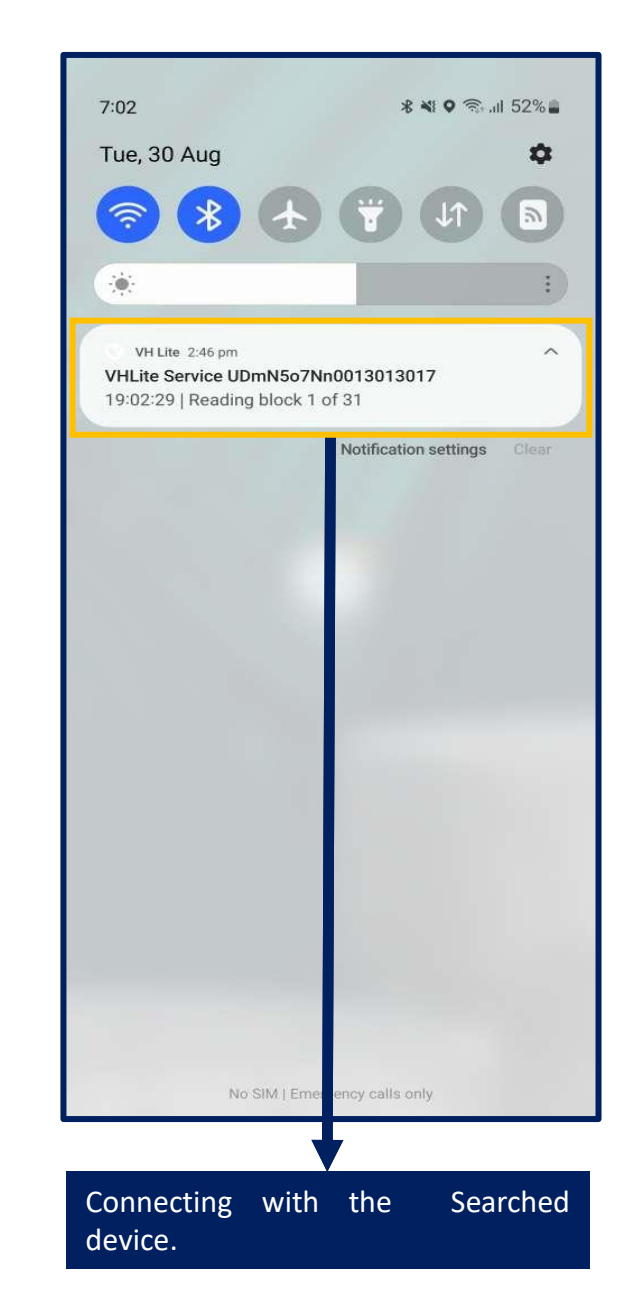

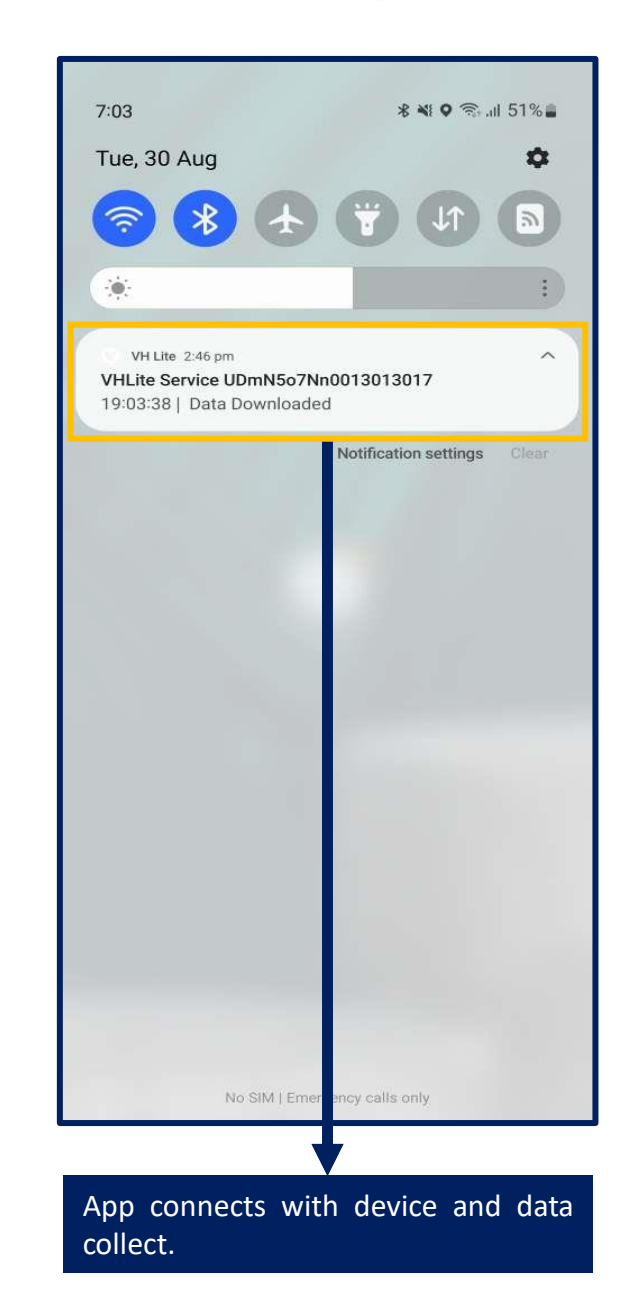

# **History Screen**

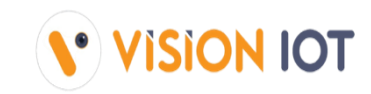

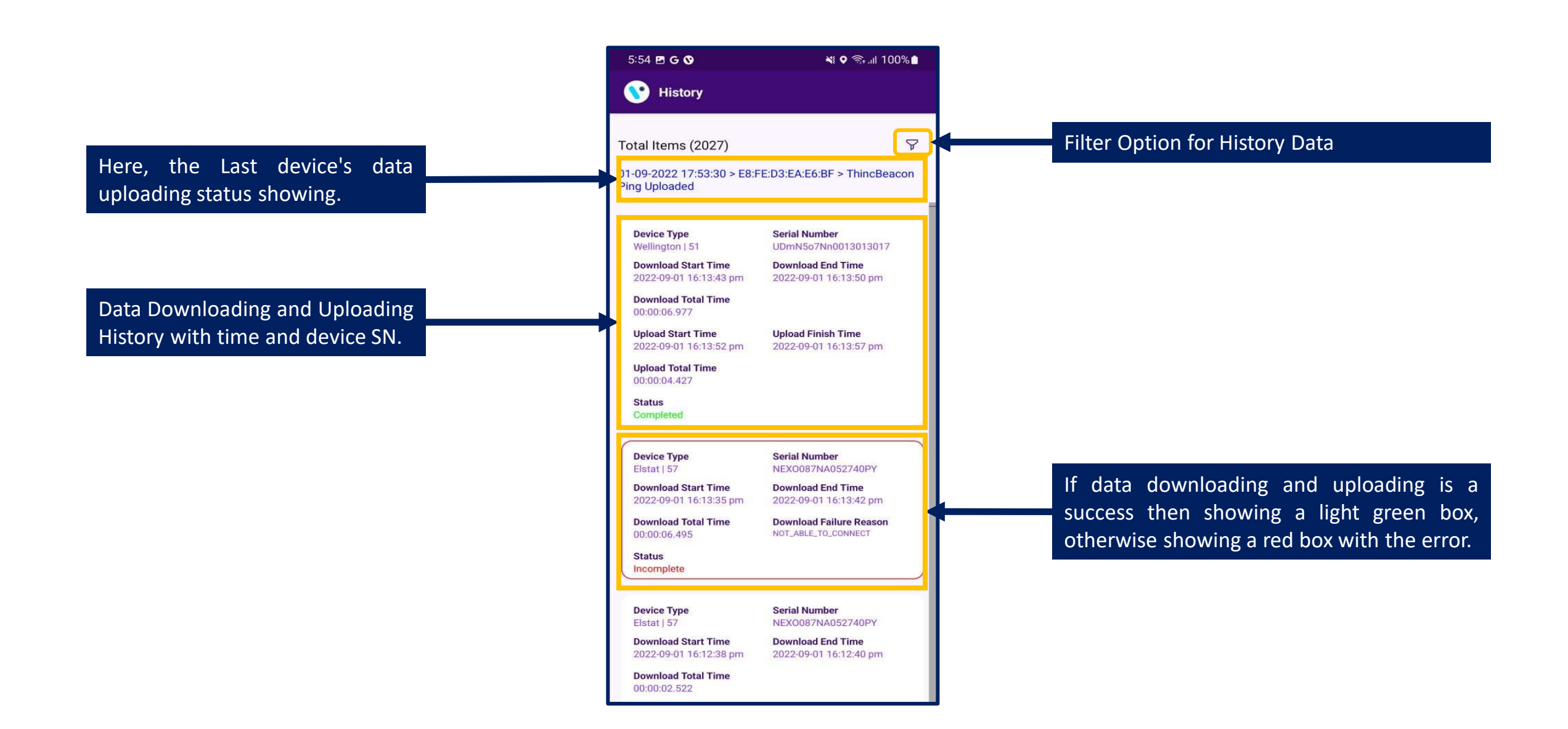

# **History Filter**

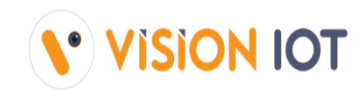

If tap on only the wellington device, then only the wellington device is visible on the history page otherwise all are visible.

The advance filter is enabled then the below function work.

The device history show between the Start date and to End date.

If tap on the current user, then show current user data otherwise all other users' data is visible.

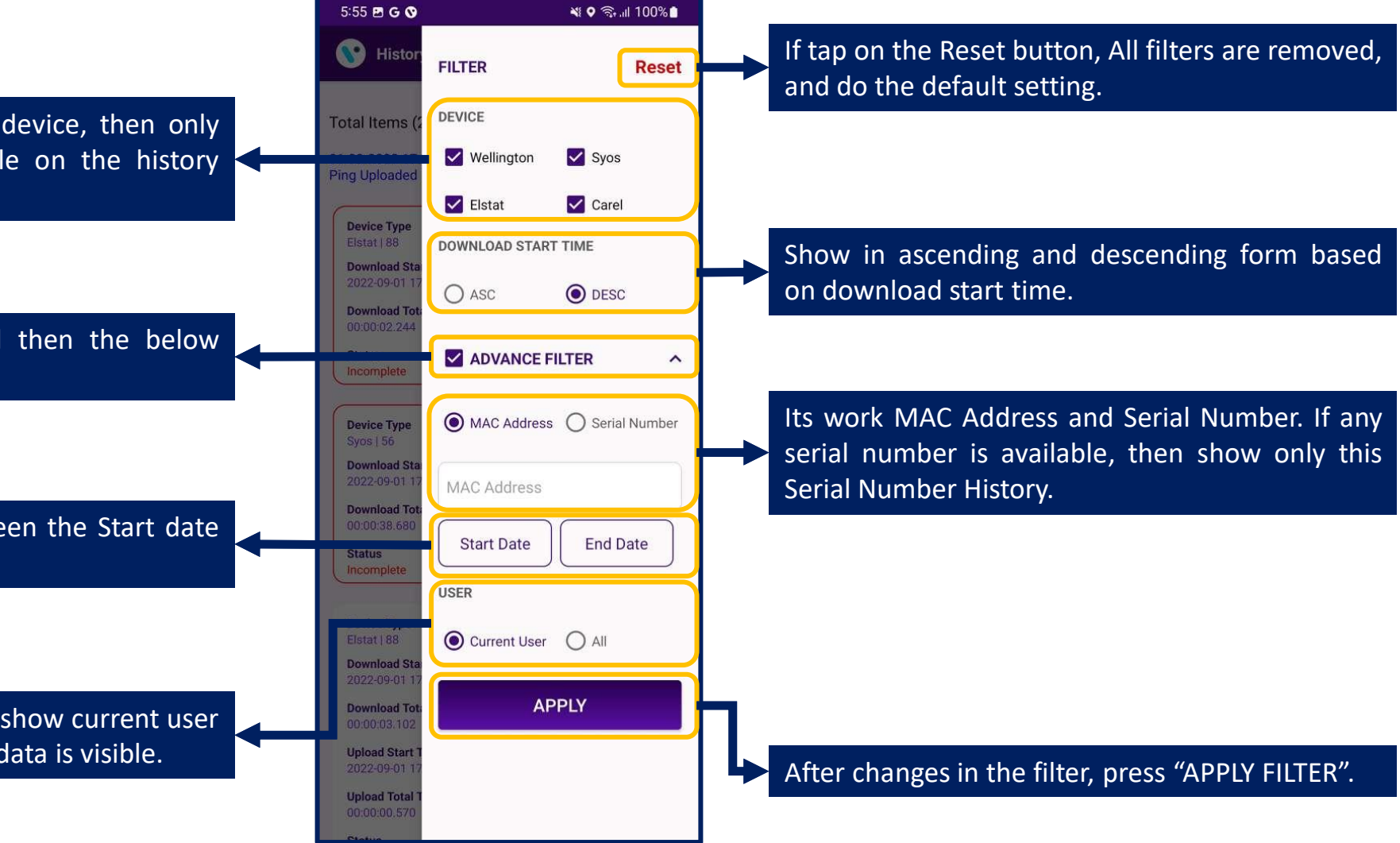

## **Setting Screen**

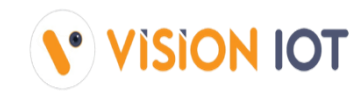

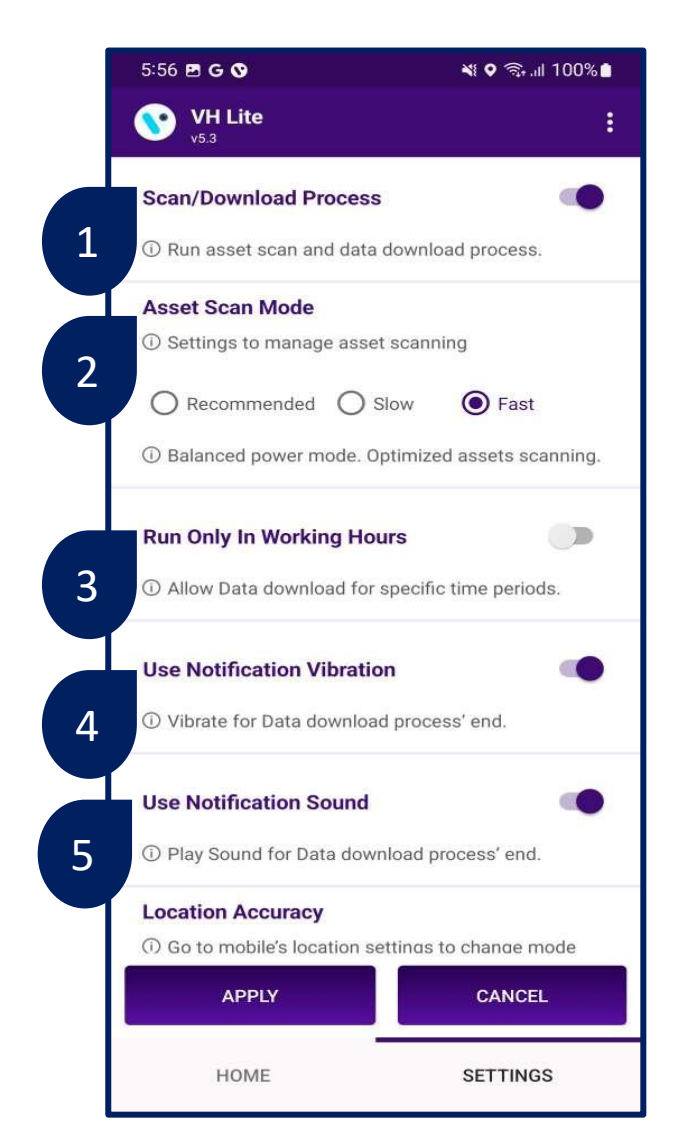

### 1. Scan/Download Process:

This is the Enabled option to Scan and Download the Data. If Disabled, then getting stop collecting the Nearby device's data.

### 2. Asset Scan Mode :

**Recommended** > Device becomes come slow compared to fast mode, but It consumes moderate battery.

Fast > Device comes fast while scanning in VH, but It consumes more battery.

Slow > Device comes slowly while scanning in VH, but It consumes less battery.

### 3. Run Only in Working Hours :

VH will work during scheduled hours of work. Without working hours VH processing is disabled even the scan button is disabled.

#### 4. Use Notification Vibration :

If this option is enabled the user gets notified by vibration once the data download is complete.

#### 5. Use Notification Sound :

If this option is enabled the user gets notified by a sound once the data download is complete.

## **Virtual HUB Screen**

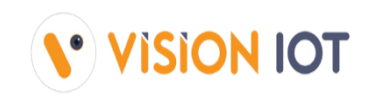

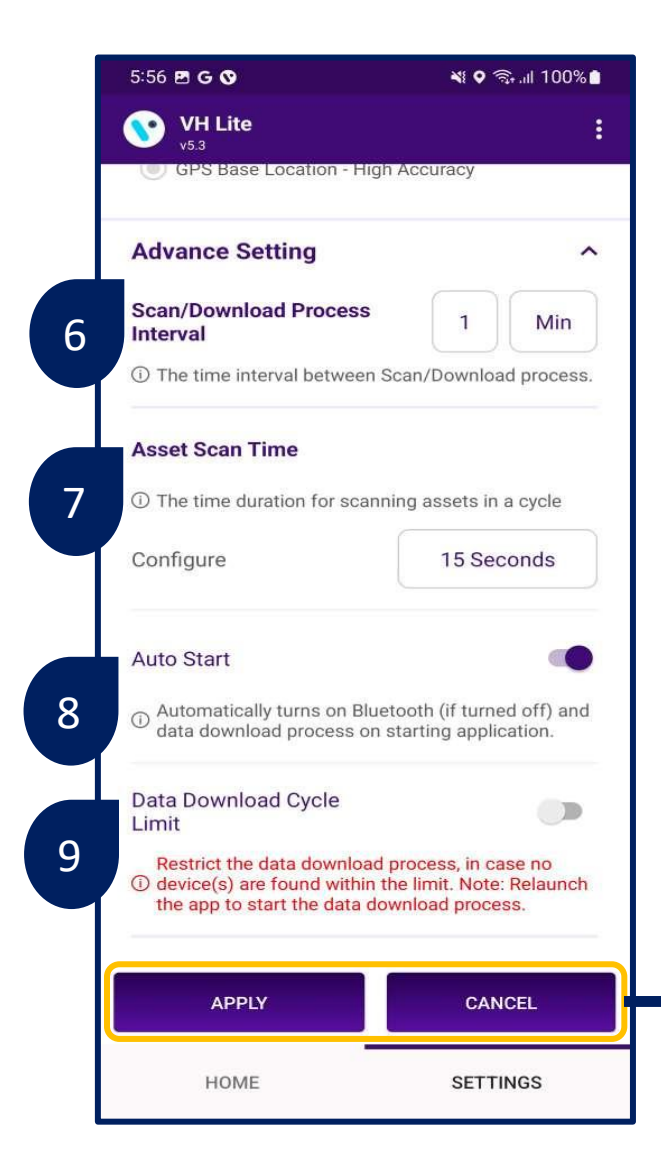

### 6. Scan/Download Process Interval:

If 15 min, then VH tries to find the device in 15 min. Users can modify that.

#### 7. Data Download Cycle Limit:

If this option is enabled and VH Stop Counter set in 3 VH cycles then the device did not come in scanning post 3 scanning cycle completed,

### 8. Auto Start:

Auto Start > if run VH as Service enables and VH and Bluetooth are already stopped, then when the user lunch app, both automatically start.

#### 9. Data Download Cycle Limit

If the data download cycle limit button is enabled then after the set cycle in this option, VH Process will be stopped if there is no device found in the set cycle limit.

After changes in the Settings, press the "APPLY" Button to apply the changes and by "CANCEL" button to Cancel the Modified Changes.

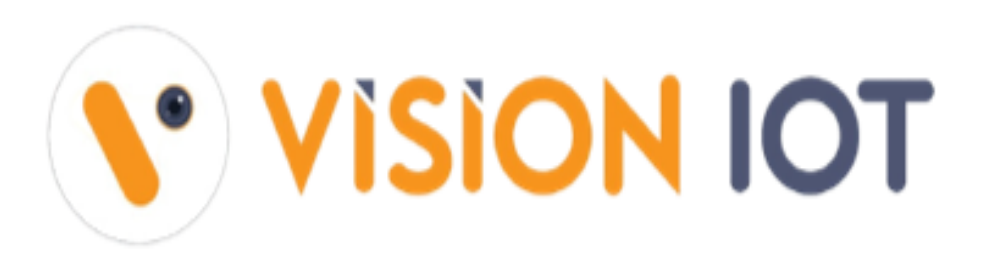

### Headquarters

United States

24805 PinebrookRd,Suite 315, Chantilly,Virginia 20152.

Email: mail@visioniot.com

### Follow us on:

in

Copyright @ Vision IOT 2021. All Rights Reserved

Branch Offices Bulgaria China India